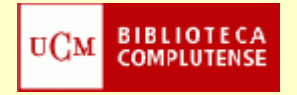

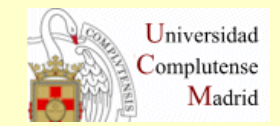

## SCIFINDER

# Cómo registrarse

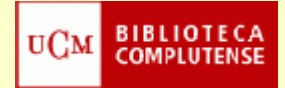

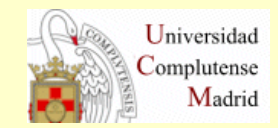

### Desde la página Web de la Biblioteca de Químicas (http://www.ucm.es/BUCM/qui/index.php) pinchamos en el enlace *"Recursos electrónicos"*

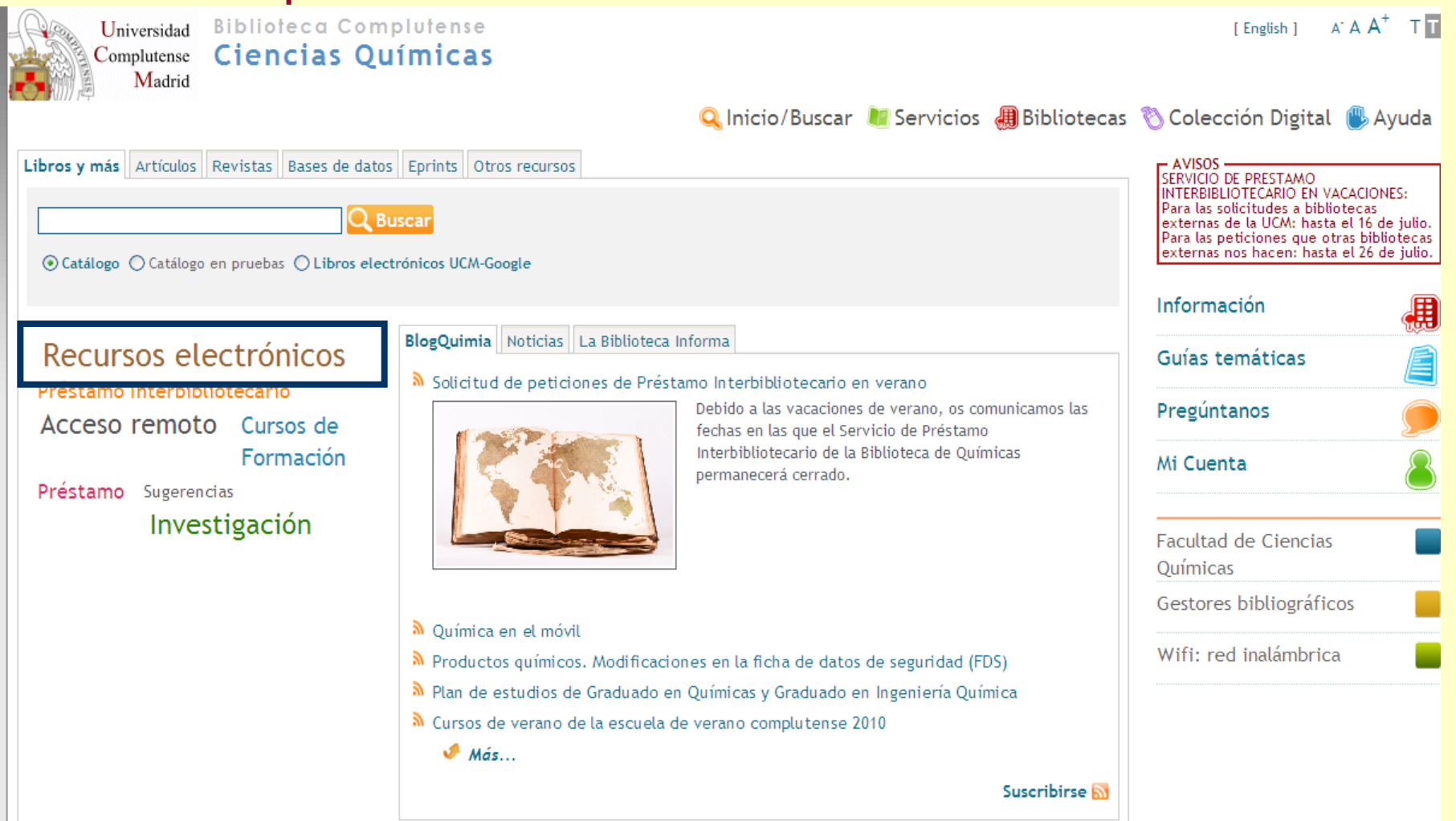

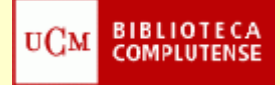

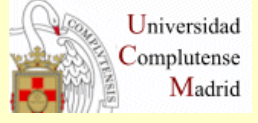

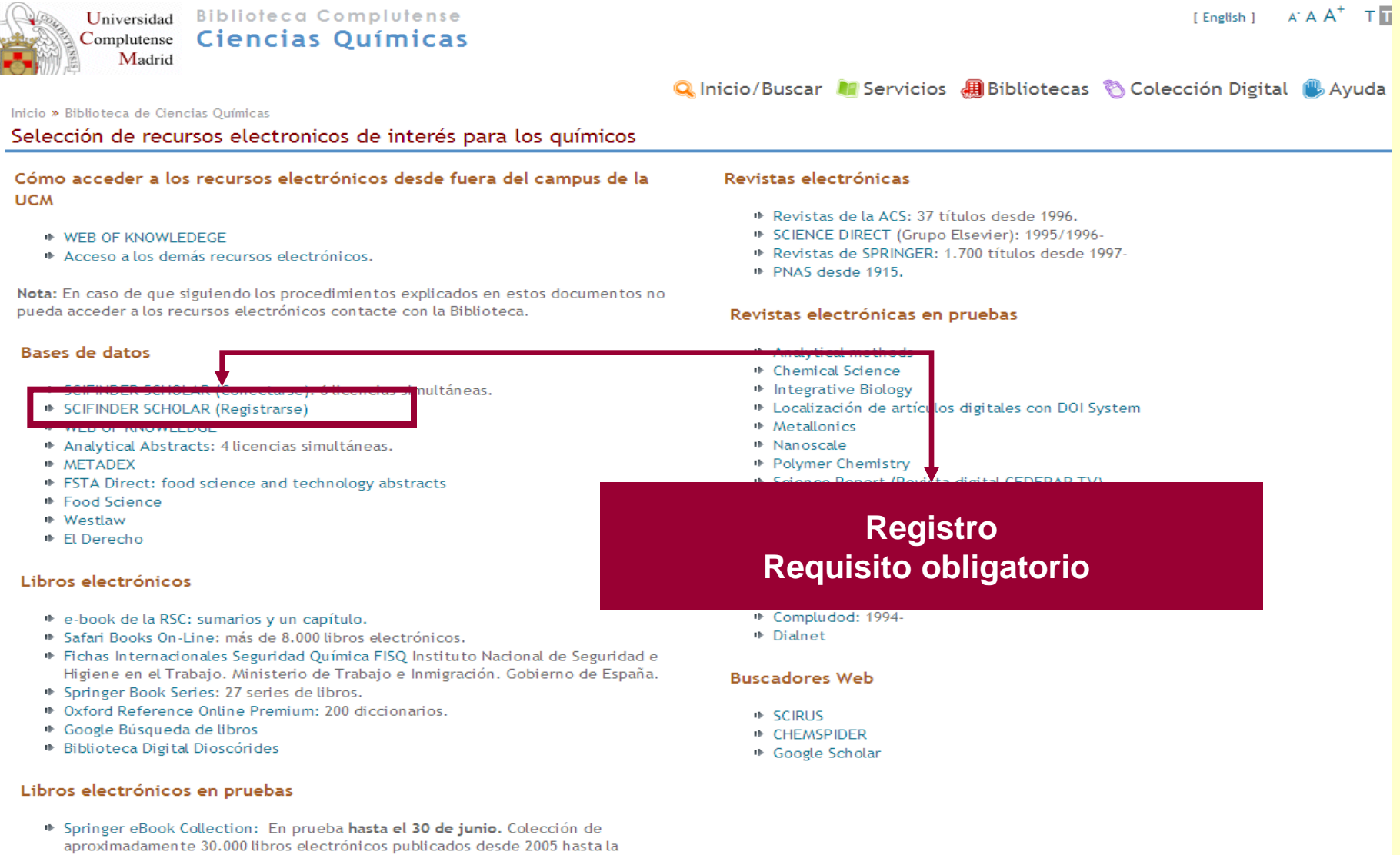

actualidad, de muchas disciplinas, entre ellas Informática, Ingeniería, Matemáticas, Física, Economía y Psicología

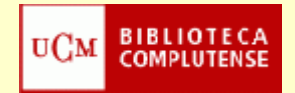

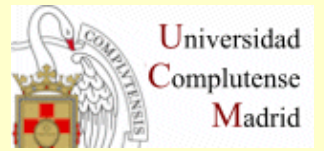

| SciFinder®Part of the process™                                                                  | SciFinder <sup>®</sup> Part of the process <sup>™</sup>           |
|-------------------------------------------------------------------------------------------------|-------------------------------------------------------------------|
| Welcome to User Registration for SciFinder®!<br>Click Next to begin registration as a new user. | Please provide the following information:<br>(bold* = required)   |
| Next>>                                                                                          | CONTACT INFORMATION First Name':                                  |
| INFORMACIÓN SOLICITADA                                                                          | Email*: Confirm Email*: Phone Number:                             |
| Datos de contacto                                                                               | Fax Number:       Area of Research:       Job Title:   Select one |
| Username y password                                                                             | Username and Password Username': Password':                       |
| Pregunta de seguridad                                                                           | Re-enter Password':                                               |
|                                                                                                 | SECURITY INFORMATION Security Question*:                          |
| Bibliotec                                                                                       | Register» Clear All                                               |

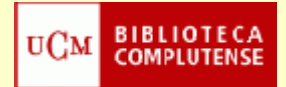

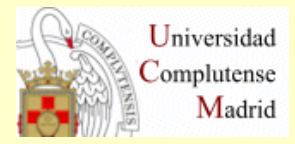

#### Username and Password: Tips

- Q. How long does my username need to be?
- A. Your username must contain a minimum of 5 characters and a maximum of 15 characters.
- Q. What types of characters can my username include?
- A. Your username can be all letters. It can optionally contain numbers and the following special

| - | dash       |
|---|------------|
| _ | underscore |
|   | period     |
| œ | at symbol  |

- Q. How long does my password need to be?
- A. Your password must contain a minimum of 7 and a maximum of 15 characters.
- Q. Can my password be the same as my usemame?
- A. At least 2 of the characters in your password must be different from your username.
- Q. What types of characters does my password have to include?
- A. Your password must include at least three (3) of the following:
  - Letters
  - Mixed upper and lowercase letters
  - Numbers
  - Non-alphanumeric characters (e.g., @,#,%,&,\*)

Ejemplos :

- ali3334&, Alici2\$, Allci23
- Q. When I change my password, how different does it need to be from my old password?
- A. A new password must differ from your old password by at least 2 characters.

Additional questions may be directed to CAS Customer Care.

| uСм | BIBLIOTECA<br>COMPLUTENSE |
|-----|---------------------------|
|-----|---------------------------|

| SciFinder°Part of the process™                                     | Complutense<br>Madrid                                                                                                    |
|--------------------------------------------------------------------|----------------------------------------------------------------------------------------------------|
| Please provide the following information:<br>(bold" = required)    | <ul> <li>El siguiente paso necesario es consultar nuestro correo electrónico y pinchar en el link que nos indica CAS para conectarnos por primera vez.</li> <li>Es importante que esta acción la realicemos desde un ordenador dentro de la red UCM. En futuras sesiones ya nos podremos conectar</li> </ul> |
| USERNAME AND PASSWORD                                              |                                                                                                    |
| Password':                                                         | SciFinder <sup>®</sup> Part of the process™                                                                                                    |
| SECURITY INFORMATION<br>Security Question*: Select one<br>Answer*: | Almost Finished<br>Thank you for completing the initial step in registering to<br>use SciFinder®! You will receive an e-mail message from<br>CAS with instructions for completing the registration<br>process.                                                                                               |

#### Biblioteca de Químicas

Universidad

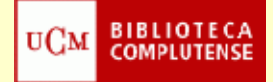

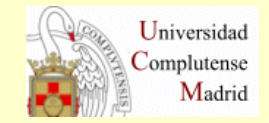

| Universidad Biblioteca Complutense<br>Complutense Ciencias Químicas                 | [English] A <sup>-</sup> A A <sup>+</sup> T T                          |
|-------------------------------------------------------------------------------------|------------------------------------------------------------------------|
| Madrid                                                                              |                                                                        |
| (                                                                                   | 🕻 Inicio/Buscar 💐 Servicios 🐗 Bibliotecas 📎 Colección Digital 🖐 Ayuda  |
| Inicio » Biblioteca de Ciencias Químicas                                            |                                                                        |
| Selección de recursos electronicos de interés para los suímicos                     |                                                                        |
| Cómo acceder a los recursos electrónicos desde fuera del CONE                       | ctarse oncas                                                           |
|                                                                                     | 🗰 Revistas de la A S: 37 títulos desde 1996.                           |
| WEB OF KNOWLEDEGE                                                                   | SCIENCE DIRECT (Grupo Elsevier): 1995/1996-                            |
| Acceso a los demás recursos electrónicos.                                           | Revistas de SPR NGER: 1.700 títulos desde 1997-                        |
|                                                                                     | IPAS desde 1910.                                                       |
| Nota: En caso de que siguiendo los procedimientos explicados en estos documentos no |                                                                        |
| pueda acceder a los recursos electronicos contacte con la biblioteca.               | Revistas electrónicas en pruebas                                       |
| Barar de dator                                                                      | It Analytical motheds                                                  |
| Dases de datos                                                                      |                                                                        |
| SCIEINDER SCHOLAR (Conectarse): 6 licencias simultáneas.                            | the Integrative Biology                                                |
| IN SCIEINDER SCHOLAR (Periotrarso)                                                  | <ul> <li>Localización de artículos digitales con DOI System</li> </ul> |
| WEB OF KNOWLEDGE                                                                    | Metallonics                                                            |
| Analytical Abstracts: 4 licencias simultáneas.                                      | Nanoscale                                                              |
| METADEX                                                                             | Polymer Chemistry                                                      |
| FSTA Direct: food science and technology abstracts                                  | n futuras conovionos, dosdo la misma                                   |
| Food Science                                                                        | i i uturas conexiones, uesue la misma                                  |
| In El Derecho                                                                       | agina que hemos creado el registro                                     |
|                                                                                     |                                                                        |
| Di bres electrónicos                                                                | nchamos en la opción de "Scifinder                                     |
|                                                                                     |                                                                        |
| e-book de la RSC: sumarios y un capítulo                                            | cholar (conectarse)".                                                  |
| <ul> <li>Safari Books On-Line: más de 8.000 libros electrónicos.</li> </ul>         | Interview Dialnet                                                      |
| Fichas Internacionales Seguridad Química FISQ Instituto Nacional de Seguridad e     |                                                                        |
| Higiene en el Trabajo. Ministerio de Trabajo e Inmigración. Gobierno de España.     | Buscadores Web                                                         |
| Springer Book Series: 27 series de libros.                                          |                                                                        |
| <ul> <li>Oxford Reference Online Premium: 200 diccionarios.</li> </ul>              | IN SCIRUS                                                              |
| <ul> <li>Google Búsqueda de libros</li> </ul>                                       | CHEMSPIDER                                                             |
| Biblioteca Digital Dioscorides                                                      | Google Scholar                                                         |

#### Libros electrónicos en pruebas

 Springer eBook Collection: En prueba hasta el 30 de junio. Colección de aproximadamente 30.000 libros electrónicos publicados desde 2005 hasta la actualidad, de muchas disciplinas, entre ellas Informática, Ingeniería, Matemáticas, Física, Economía y Psicología

#### Para cualquier duda, contacte con la Biblioteca